## **Come creare Utenti VPN nel Firewall Watchguard**

1. Creare Gruppo per VPN SSL

| WatchGuard               |
|--------------------------|
| SYSTEM STATUS            |
| NETWORK                  |
| FIREWALL                 |
| SUBSCRIPTION SERVICES    |
| AUTHENTICATION           |
| VPN                      |
| Branch Office VPN        |
| BOVPN Virtual Interfaces |
| Phase2 Proposals         |
| IKEv2 Shared Settings    |
| Mobile VPN with IPSec    |
| Mobile VPN with PPTP     |
| Mobile VPN with SSL      |
| Mobile VPN with L2TP     |
| Global Settings          |
| SYSTEM                   |

2. Impostare i campi come le preferenze.

| WatchGuard                                                                                                    | Fireware Web UI                                                                                                    |  |  |  |  |  |  |
|----------------------------------------------------------------------------------------------------|----------------------------------------------------------------------------------------------------|--|--|--|--|--|--|
| DASHBOARD<br>SYSTEM STATUS<br>NETWORK<br>FIREWALL<br>SUBSCRIPTION SERVICES                                                                                                    | Mobile VPN with SSL When you activate Mobile VPN with SSL, the "SSLVPN-Users" group and the "WatchGuard SSLVPN" policy are created to allow Mobile VPN with SSL connections from the Internet to the external interface. Activate Mobile VPN with SSL General Authentication Advanced                                                                                                    |  |  |  |  |  |  |
| AUTHENTICATION<br>VPN<br>Branch Office VPN<br>BOVPN Victual Interfaces<br>Phase2 Proposals<br>Mobile VPN with PSec<br>Mobile VPN with PSec<br>Mobile VPN with SSL<br>Mobile VPN with SSL<br>Global Settings<br>SYSTEM | Firebox IP Addresses or Domain Names Type a firebox IP or domain name for SSL VPN users to connect to. Primary 80.90.90.70                                                                                                    |  |  |  |  |  |  |
|                                                                                                    | Secondary Networking and IP address pool Choose the method the Firebox uses to send traffic through the VPN tunnel. Select Bridge VPN traffic if you want to bridge the user to a network you specify. Select Route VPN traffic if you want the Firebox to route VPN traffic to specified networks and resources. Routed VPN traffic through tunnel Force all client traffic through tunnel Online wooss to all Trusted. Optional, and Custom networks |  |  |  |  |  |  |
|                                                                                                    |                                                                                                    |  |  |  |  |  |  |
|                                                                                                    | SWE                                                                                                    |  |  |  |  |  |  |

3. Scegliere l'autentificazione

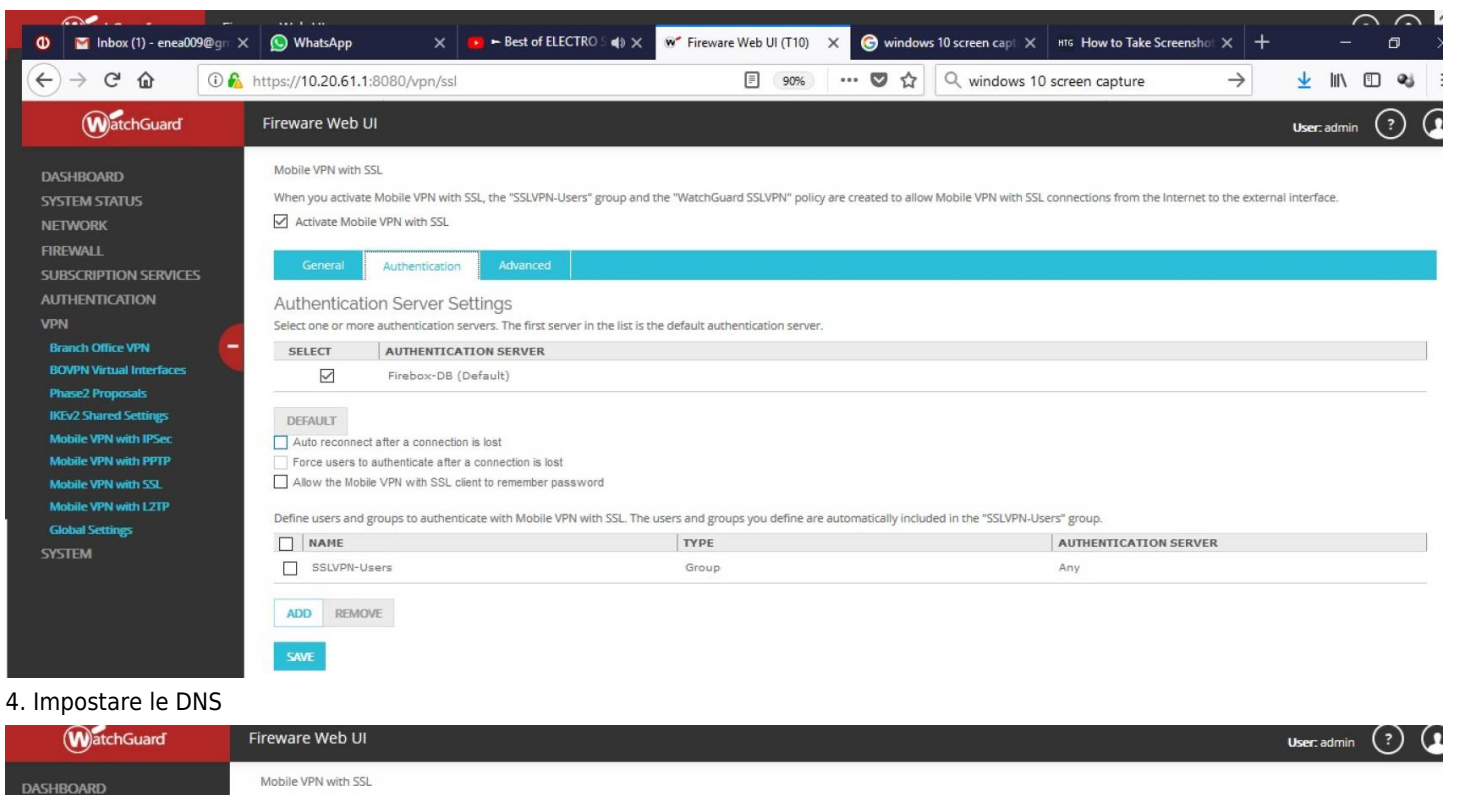

| $\sim$                                            |                                                                                   |                                         |                           |                                      |                              |                               | $\sim$ $\sim$     |
|---------------------------------------------------|-----------------------------------------------------------------------------------|-----------------------------------------|---------------------------|--------------------------------------|------------------------------|-------------------------------|-------------------|
| Dashboard<br>System Status<br>Network<br>Firewall | Mobile VPN with SSL<br>When you activate Mobile VPN<br>Activate Mobile VPN with S | with SSL, the "SSLVPN-Users" grou<br>SL | ip and the "WatchGuard SS | LVPN" policy are created to allow Mo | bile VPN with SSL connection | s from the Internet to the ex | ternal interface. |
| SUBSCRIPTION SERVICES                             | General Authentica                                                                | ation Advanced                          |                           |                                      |                              |                               |                   |
| AUTHENTICATION<br>VPN                             | Authentication                                                                    | MD5                                     | ~                         |                                      |                              |                               |                   |
| Branch Office VPN                                 | Enconting                                                                         | 0                                       |                           |                                      |                              |                               |                   |
| BOVPN Virtual Interfaces                          | Encryption                                                                        | DIOWTIST                                | ~                         |                                      |                              |                               |                   |
| Phase2 Proposals                                  | Data channel                                                                      | TOD                                     | 442                       |                                      |                              |                               |                   |
| IKEv2 Shared Settings                             |                                                                                   | IGF                                     | 445                       | ×                                    |                              |                               |                   |
| Mobile VPN with IPSec                             | Configuration channel (TCP)                                                       | 443                                     | 0                         |                                      |                              |                               |                   |
| Mobile VPN with PPTP                              |                                                                                   |                                         |                           |                                      |                              |                               |                   |
| Mobile VPN with SSL                               | Keep-Alive Interval                                                               | 10                                      | seconds                   |                                      |                              |                               |                   |
| Mobile VPN with L2TP                              |                                                                                   |                                         | Reserved                  |                                      |                              |                               |                   |
| Global Settings                                   | Keep-Alive Timeout                                                                | 60                                      | seconds                   |                                      |                              |                               |                   |
| SYSTEM                                            |                                                                                   |                                         |                           |                                      |                              |                               |                   |
|                                                   | Renegotiate Data Channel                                                          | 61                                      | iminutes                  |                                      |                              |                               |                   |
|                                                   | DNS and WINS Serve                                                                | ers                                     |                           |                                      |                              |                               |                   |
|                                                   | Domain Name                                                                       |                                         |                           |                                      |                              |                               |                   |
|                                                   |                                                                                   |                                         |                           |                                      |                              |                               |                   |
|                                                   | DNS Servers                                                                       | 10.17.61.33                             | 80.90.80.90               |                                      |                              |                               |                   |
|                                                   | WINS Servers                                                                      |                                         |                           |                                      |                              |                               |                   |
|                                                   | SAVE                                                                              |                                         |                           |                                      |                              |                               |                   |

5. Andare su Authentication-Servers-Firebox per creare gli Utenti

| WatchGuard                                                                                   | Fireware Web UI                                                                                                    |
|----------------------------------------------------------------------------------------------|----------------------------------------------------------------------------------------------------|
| DASHBOARD<br>SYSTEM STATUS<br>NETWORK<br>FIREWALL<br>SUBSCRIPTION SERVICES<br>AUTHENTICATION | Servers / Firebox<br>Firebox Users<br>Enable case-sensitivity for Firebox-08 user names<br>User<br>enes<br>akapitani |
| Hotspot<br>Servers<br>Settings<br>Users and Groups<br>Web Server Certificate                 | agioni<br>mcali<br>ADD EDIT REMOVE                                                                                   |
| Single Sign-On<br>Terminal Services<br>Authentication Pontal<br>VPN<br>SYSTEM                | Firebox Groups   Group  VPN-Profile-Tirana  SSLVPN-Users                                                             |
|                                                                                              | ADD EDIT REMOVE                                                                                                    |

## Per gli Utenti esterni

Per gli Utenti esterni, dove si deve dare accesso solo certi IP. Si consiglia di usare il Mobile VPN with IPSec.

| WatchGuard                        | Fireware Web UI                     |                                                  |                                                  |                                            | User: admin (?                                                         |
|-----------------------------------|-------------------------------------|--------------------------------------------------|--------------------------------------------------|--------------------------------------------|------------------------------------------------------------------------|
| DASHBOARD                         | Mobile VPN with IPSec               |                                                  |                                                  |                                            |                                                                        |
| SYSTEM STATUS                     | Groups                              |                                                  |                                                  |                                            |                                                                        |
| NETWORK                           | NAME 🗢                              | AUTHENTICATION SERVER                            | ALLOWED ACCESS                                   | VIRTUAL IP POOL                            | IPSEC SETTINGS                                                         |
| FIREWALL<br>SUBSCRIPTION SERVICES | VPN-Profile-Tirana                  | Firebox-DB                                       | 10.17.61.0/24 10.20.61.0/24                      | 10.30.61.2-10.30.61.254                    | Auth: SHA1, Encr: AES (256-bit), I<br>Negotiation Type: pre-shared-key |
|                                   | ADD EDIT REMOVE                     |                                                  |                                                  |                                            |                                                                        |
| Branch Office VPN                 | Configuration File Gener            | ration                                           |                                                  |                                            |                                                                        |
| BOVPN Virtual Interfaces          | To generate a mobile VPN client cor | nfiguration file, select a mobile user group fro | om the list above, then select a VPN client and  | l click Generate.                          |                                                                        |
| Phase2 Proposals                  | The Shrew Soft VPN client does not  | support all WatchGuard Mobile VPN with IPS       | ec configuration settings. For a list of setting | s not supported by the Shrew Soft VPN clie | ent, click Help.                                                       |
| IKEv2 Shared Settings             | Client WatchGuard Mobile VPN        | GENERATE                                         |                                                  |                                            |                                                                        |
| Mobile VPN with IPSec             |                                     |                                                  |                                                  |                                            |                                                                        |
| Mobile VPN with PPTP              | Global Settings                     |                                                  |                                                  |                                            |                                                                        |
| Mobile VPN with SSL               | Make security policies read-only    | in the WatchGuard Mobile VPN client              |                                                  |                                            |                                                                        |
| Mobile VPN with L2TP              |                                     |                                                  |                                                  |                                            |                                                                        |
| Global Settings                   | SAVE                                |                                                  |                                                  |                                            |                                                                        |
| SVSTEM                            |                                     |                                                  |                                                  |                                            |                                                                        |